## 7. The Visit Plan – How to set up & edit visits

- With the exception of the registration visit, which already comes with a newly generated patient, all visits need to be set up via the Next Visit button.
- A Planned Visit Date can be modified and with it the order of the (unscheduled) visits displayed on a patient's Visit Plan.
- As long as no form within a visit was saved, the visit can be **deleted**.
- In new trials (start in 2021) visits can be hidden.

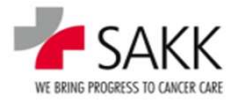

## 7a. Video - How to set up and edit visits

| Project SAKK 23/16 (2.8_011) Patient UPN 2316_0059 Rand-Gr Arm A: ALND |                  |               |               |               |             |             |                       |                  |              |              |                    |           | Welcome   Help   L |            |                  |                  |             |      |
|------------------------------------------------------------------------|------------------|---------------|---------------|---------------|-------------|-------------|-----------------------|------------------|--------------|--------------|--------------------|-----------|--------------------|------------|------------------|------------------|-------------|------|
| come > Patient Z316_0009                                               |                  |               |               |               |             |             |                       |                  |              |              |                    |           |                    | My Reports | Patient   New pa | ient   Select (P | itient, Cen | tre) |
| isit plan Adverse                                                      | Events Surgical  | procedures    | Radiotherapy  | Systemic trea | tment Pati  | ology       | PRF                   |                  |              |              |                    |           |                    |            |                  |                  |             |      |
|                                                                        |                  | Deal          | atratian      |               |             |             |                       |                  |              |              | Fallen ur          | nhara     |                    |            |                  |                  |             |      |
|                                                                        | Pre-registration | n Eligibility | Randomization | Baseline      | SG - Week 1 | SG - Week 4 | Start of radiotherapy | End of treatment | Recurrence 1 | Recurrence 2 | 9 months           | 12 months | Next visit         |            |                  |                  |             |      |
| nned visits                                                            | 05.04.19         | 21.10.19      | 21.10.19      | 22.10.19      | 28.10.19    | 18.11.19    | 07.01.20              | 31.01.20         | 29.05.20     | 29.05.20     | 11.07.20           | 09.10.20  |                    |            |                  |                  |             |      |
| albilitu. Des esplatentis                                              |                  |               |               |               |             |             |                       |                  |              |              |                    |           |                    |            |                  |                  |             |      |
| polity - Pre-registratio                                               |                  |               |               |               |             |             |                       |                  |              |              |                    |           |                    |            |                  |                  |             |      |
| jibility - Registration                                                |                  | Θ             |               |               |             |             |                       |                  |              |              |                    |           |                    |            |                  |                  |             |      |
| ndomization                                                            |                  |               | □             |               |             |             |                       |                  |              |              |                    |           |                    |            |                  |                  |             |      |
| March & Processor                                                      |                  |               |               | þ             |             |             |                       |                  |              |              |                    |           |                    |            |                  |                  |             |      |
| dical History                                                          |                  |               |               |               | _           |             | _                     |                  |              |              |                    | -         |                    |            |                  |                  |             |      |
| ysical Examinations                                                    |                  |               |               | ΘL            | Θ           | Θ           | ⊚□                    |                  |              |              | Θ                  | Θ         |                    |            |                  |                  |             |      |
| ality of Life                                                          |                  |               |               |               |             |             |                       |                  |              |              | 0                  | 0         |                    |            |                  |                  |             |      |
|                                                                        |                  |               |               |               |             |             |                       |                  |              |              |                    |           |                    |            |                  |                  |             |      |
| i of Treatment                                                         |                  |               |               |               |             |             |                       | OV               |              |              | -                  |           |                    |            |                  |                  |             |      |
| low Up                                                                 |                  |               |               |               |             |             |                       |                  |              |              | ⊖ <mark>%</mark> ] |           |                    |            |                  |                  |             |      |
| currence                                                               |                  |               |               |               |             |             |                       |                  |              |              |                    |           |                    |            |                  |                  |             |      |
|                                                                        | C Maria          | () Visit      | () Vieit      | (a) Visit     | () Visit    | () Vieit    | (A) Viet              | (i) Vieit        | (O Vieit     | O Vicit      | () Vieit           | (a) Vieit |                    |            |                  |                  |             |      |
| Patient 2                                                              | 4                | O Hait        | 0 104         | O Hox         | O VIA       | O FIN       | U VION                | O TOX            | C TIM        | O HAR        | O Hon              | O Hon     |                    |            |                  |                  |             |      |

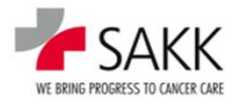

**21** sT Training for CRCs

## 7. Editing planned visit dates & deleting visits

- Planned Visit Dates are not part of a patient's data set.
- Modifying them usually only changes where a visit appears on the Visit Plan.
- The order of scheduled visits cannot be changed.
- Placing unscheduled visits incorrectly, might trigger Warnings on date fields within these and surrounding forms.
- A visit can only be deleted as long as none of its forms are saved.
- Deleted visits are just deleted from the patient's Visit Plan, but still available to be set up later again.

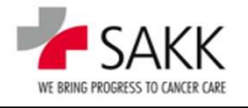

## 7. Hiding visits

- If visits cannot be deleted anymore, they can be hidden in new trials.
  - Missed out visits that actually should have been performed need to be completed as 'Not Performed'. Do not hide them!
- Hidden visits are no longer part of the patient's data set and will not be analyzed or validated anymore.
  - Hide only visits not needed within the dataset!
- Hidden visits and their data can be viewed but not modified anymore.
  - Therefore, make sure to resolve all queries prior to hiding a visit!
- Hiding is reversible!
  - Nonetheless, hide with caution, as erroneously hidden visits lead to data loss when not discovered prior to analysis and a late reverse might result in unclean data!

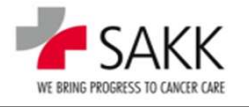